| MB型切りにつきなえます。     Bith right cyfic 人気的に対象を見ない。     MPのからて本着発露レールが感染され、見いたメールのAR をかりつします。     APPのからて本着発露レールが感染され、見いたメールのAR をかりつします。     APPのからて本着発露レールが感染され、見いたメールのAR をかりつします。     APPのからて本着発露レールが感染され、見いたメールのAR をかりつします。     APPのからて本着発露レールが感染され、見いたメールのAR をかりつします。     APPのからて本着発露レールが感染され、見いたメールのAR をかりつします。     APPのからて本着発露レールが感染され、見いたメールのAR をかりつします。     APPのからて本着発露レールが感染され、見いたメールのAR をかりつします。     APPのからて本着発露レールが感染され、見いたメールのAR をかりつします。     APPのからて本着発露レールが感染され、見いたメールのAR をかりつします。     APPのからて本着発露レールが感染され、見いたメールのAR をかりつします。     APPのからて本着発露レールが感染され、見いたメールのAPR をかりつします。     APPのからて本着発露した。     APPのからて本着発露した。     APPのからて本着たいた。     APPのからて本着たいた。     APPのからて本着たいた。     APPのからなかられた。     APPのからなかられた。     APPののののののからかられた。     APPののののののからかられた。     APPののののののからかかられた。     APPののののののからかられた。     APPののののののからかられた。     APPののののののからからかかののののからかかられた。     APPののののののからかからからかののののののからから     A  | ステップ 1                                                                                                    | ステップ 3                                                                                                    | ステップ 5                                                                                                    |
|----------------------------------------------------------------------------------------------------|----------------------------------------------------------------------------------------------------|----------------------------------------------------------------------------------------------------|----------------------------------------------------------------------------------------------------|
| Big Gradie State State AND CORRESS       If C 1/MPC 2018/COLC       If C 1/MPC 2018/COLC         Big Gradie State State Sta                                                                     | 初期登録サイトにアクセスします。                                                                                                    | 提出いただいたアドレス宛に「初期登録メール」が届きます。<br>届いたメールのURLをクリックします。                                                                                                    | ANPICから「本登録メール」が届きます。届いたメールのURLをクリックします。                                                                                                    |
| ステップ 2         ステップ 4         ステップ 6           ログインDI学籍番号法入力して[次へ]を少リックします。         表示された個人情報登録回面の内容に沿ってパスワードを入力して[登録する]         登録えて画面が表示されると、初期設定完了です。<br>ログイン画面に差移してジャプーク登録してください。           レビジングします。         ビビジングログレートます。         ジリックします。         シージー「情報の登録に成功しました。<br>ログイン画面がら回えたいしてジャーク登録してください。           レビジージングします。         ビビジングログレートます。         ビジングログレートます。         ビジングログレートます。           レビジージングしたすう・メール/MER さりたってのご用<br>音きな思想してく にさい。         ビジージーのは、キャップトレスを追加してくご<br>し、<br>いのたい Baset to please<br>perform atbal registration or please<br>perform atbal registration or please<br>perform atbal registratbal perform atbal registratbal perform atbal perfo                                                                                                    | 総合研究大学院大学 ANPIC初期登録サイト<br>していたのでは、<br>ANPIC初期登録サイトにアクセスすることができません。<br>SSLIc対応しているパンコンやスマートフォンとので、<br>SSLic対応しているパンコンやスマートフォンとのできません。                            | <ul> <li>件 名: ANPIC 初期登録について</li> <li>総合研究大学院大学 総研 花子様</li> <li>以下のURLにアクセスし、パスワード、メールアドレスの</li> <li>登録を実施してください。</li> <li>ユーザ登録は、こちらから↓</li> <li>https://anpic*.jecc.jp/***********/</li> <li>(有効期限:2時間)</li> <li>※初期登録メールの有効期限は2時間です。有効期限を過ぎた場合には</li> <li>ステップ1からやり直してください。</li> </ul>                                             | <ul> <li>件 名: ANPIC 本登録について</li> <li>総合研究大学院大学 総研 花子様</li> <li>以下のURLICアクセスし、本登録を実施してください。</li> <li>本登録は、こちらから↓</li> <li>https://anpic*.jecc.jp/***********/</li> <li>(有効期限:2時間)</li> <li>※本登録メールの有効期限は2時間です。有効期限を過ぎた場合には<br/>ステップ1からやり直してください。</li> </ul> |
| ログインDC(学報番号)を入力して[次へ]をグリックします。       表示された個人情報登録画面の内容に沿ってバスワードを入力して[登録す]<br>ログインDC(学報告号)を入力して[次の]       登線完了画面が表示されると、初期設定完了です。<br>ログイン画面に連移してブリクマーク登録してください。         NPIC2時間が見なけていてす。<br>空気を支援してください。       NPIC2時間が見なけていてす。<br>空気を支援してください。       ログーブー画でして、「ログーン酸(力)をついて)<br>空気を支援してください。       ログーブー画でして、「ログーン酸(力)をついて)<br>空気 空気 (1)の(1)の(1)の(1)の(1)の(1)の(1)の(1)の(1)の(1))         ログイン回面       ビジーン(1)の(1)の(1)の(1)の(1)の(1)の(1)の(1)の(1))       ビジーン(1)の(1)の(1)の(1)の(1)の(1)の(1)の(1))       ログージ画の         ログイン回面       ビジーン(1)の(1)の(1)の(1)の(1)の(1)       ビジーン(1)の(1)の(1)の(1)の(1)の(1)       ログージ画の       ログージ画の         ログイン回面       ビジーン(1)の(1)の(1)の(1)の(1)の(1)の(1)       ビジーン(1)の(1)の(1)の(1)の(1)       ログージ画の       ログージ画の       ログージ画の       ログージ画の       ログージーの(1)の(1)の(1)の(1)の(1)の(1)       ログージーの(1)の(1)の(1)の(1)の(1)       ログージーの(1)の(1)の(1)の(1)       ログージーの(1)の(1)の(1)の(1)の(1)       ログージーの(1)の(1)の(1)の(1)       ログージーの(1)の(1)の(1)の(1)の(1)       ログージーの(1)の(1)の(1)の(1)の(1)       ログージーの(1)の(1)の(1)の(1)の(1)       ログージーの(1)の(1)の(1)の(1)の(1)の(1)       ログージーの(1)の(1)の(1)の(1)の(1)の(1)       ログージーの(1)の(1)の(1)の(1)の(1)       ログージーの(1)の(1)の(1)の(1)の(1)の(1)       ログージーの(1)の(1)の(1)の(1)の(1)       ログージーの(1)の(1)の(1)の(1)の(1)の(1)       ログージーの(1)の(1)の(1)の(1)の(1)       ログージーの(1)の(1)の(1)の(1)の(1)の(1)の(1)       ログージーの(1)の(1)の(1)の(1)の(1)の(1)の(1)       ログージーの(1)の(1)の(1)の(1)の(1)の(1)       ログージーの(1)の(1)の(1)の(1)の(1)の(1)の(1)       ログージーの(1)の(1)の(1)の(1)の(1)の(1)の(1)       ログージーの(1)の(1)の(1)の(1)の(1)の(1)の(1)       ログージーの(1)の(1)の(1)の(1)の(1)の(1)       ログージーの(1)の(1)の(1)の(1)の(1)on(1)       ログージーの(1)の(1)の                                                                                                    | ステップ 2                                                                                                    | ステップ 4                                                                                                    | ステップ 6                                                                                                    |
| Comparison of the sent so please     perform initial registration.     Comparison of the sent so please     perform initial registration.     Comparison of the sent so please     perform initial registration of the sent so please     perform initial registration of the sent so please     perform initial registration of the sent so please     perform initial registration of the sent so please     perform initial registration of the sent so please     perform initial registration of the sent so please     perform initial registration of the sent so please     perform initial registration of the sent so please     perform initial registration of the sent so please     perform initial registration of the sent so please     perform initial registration of the sent so please     perform initial registregistration of the sent s | ログインID(学籍番号)を入力して[次へ」をクリックします。                                                                                                    | 表示された個人情報登録画面の内容に沿ってパスワードを入力して[登録する]<br>をクリックします。                                                                                                    | 登録完了画面が表示されると、初期設定完了です。<br>ログイン画面に遷移してブックマーク登録してください。                                                                                                    |
| After a login, a change completion e-mail is sent. When you do<br>unsolicited email setting, please admit an email from "no<br>replygipecc.p".                                                                                                    | ANPICが開発器サイトです。<br>ANPICが開発器サイトです。<br>アグインを行うとメールが送信されますので初期<br>登録を実施してください、<br>When logging in, e-mail will be sent so please<br>perform initial registration. | CUCDOF FXXX メールアドレスを登録してください。<br>Please regulater a passeword and an e-mail<br>address.<br><b>DERME</b><br>119:123456<br>分前: abAUTRF<br><b>DERDE</b><br>**特化して保/zetraf<br>**特化して保/zetraf<br>**特化して保/zetraf<br>**特化して保/zetraf<br>**特化して保/zetraf<br>**特化して保/zetraf<br>**特化して保/zetraf<br>**特化して保/zetraf<br>**サイトレンストン<br>DEPDF<br>(Marm) | ユーザー情報の登録に成功しました。<br>ログイン画面からログインできることを確認してください<br>Successful registration of user information.Please<br>confirm that you can login.                                                                                                    |